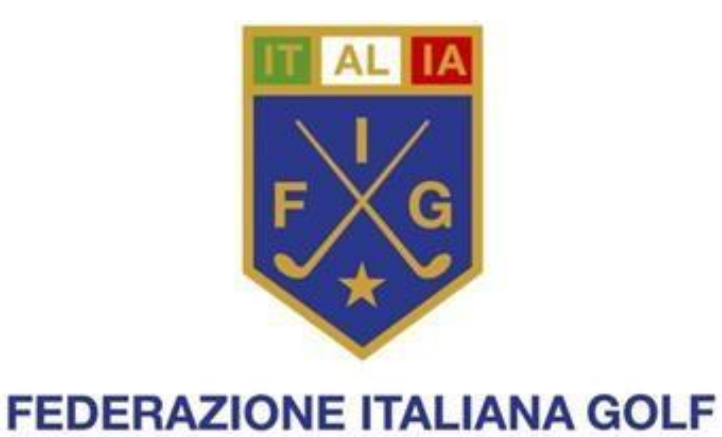

# MANUALE OPERATIVO DELLA TESSERA ELETTRONICA

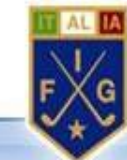

| Area di lavoro                     | Area riservata           | • 12345   Stampa tessera   Campio Password   Logout                                           |
|------------------------------------|--------------------------|-----------------------------------------------------------------------------------------------|
| ista funzioni<br>TESSERATI<br>GARE | Contenuto Area Riservata | 8 : 22493   Stampa tessera   Cambio Password   Logout                                         |
|                                    | N.B. Un pop up segnale   | erà l'impossibilità a procedere alla visualizzazione/stampa della tessera se il tesserato non |

Se cliccando sulla funzione "stampa tessera" il pop up di cui sopra o il report di stampa non sono visibili, è opportuno sbloccare i pop up dalle impostazioni del browser utilizzato (Google Chrome, Internet Explorer, Mozilla Firefox...).

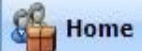

### Recupero credenziali.

Dalla pagina di login dell'area riservata è presente un bottone per il recupero delle credenziali.

Il tesserato deve cliccare sul bottone.

|          | Immettere le credenziali       |  |
|----------|--------------------------------|--|
| Username |                                |  |
| Password |                                |  |
|          | ACCEDI                         |  |
|          | RECUPERO CREDENZIALI TESSERATO |  |
|          |                                |  |

A questo punto si devono inserire le informazioni necessarie per eseguire il recupero delle proprie credenziali di accesso.

N.B. L'indirizzo email deve corrispondere a quello inserito nella propria anagrafica tesserato. Se non lo si ricorda, si prega di contattare il proprio circolo.

|                 | Immettere i dati richiesti     |  |
|-----------------|--------------------------------|--|
| Indirizzo email |                                |  |
| Numero Tessera  |                                |  |
| Codice fiscale  |                                |  |
|                 | RECUPERO CREDENZIALI TESSERATO |  |
|                 |                                |  |

Cliccare sul bottone "Recupero Credenziali Tesserato". Per sicurezza, a questo punto verrà chiesto di inserire nell'apposita casella il codice visualizzato nell'immagine. Attenzione ai caratteri maiuscoli e minuscoli.

# Completamento recupero credenziali

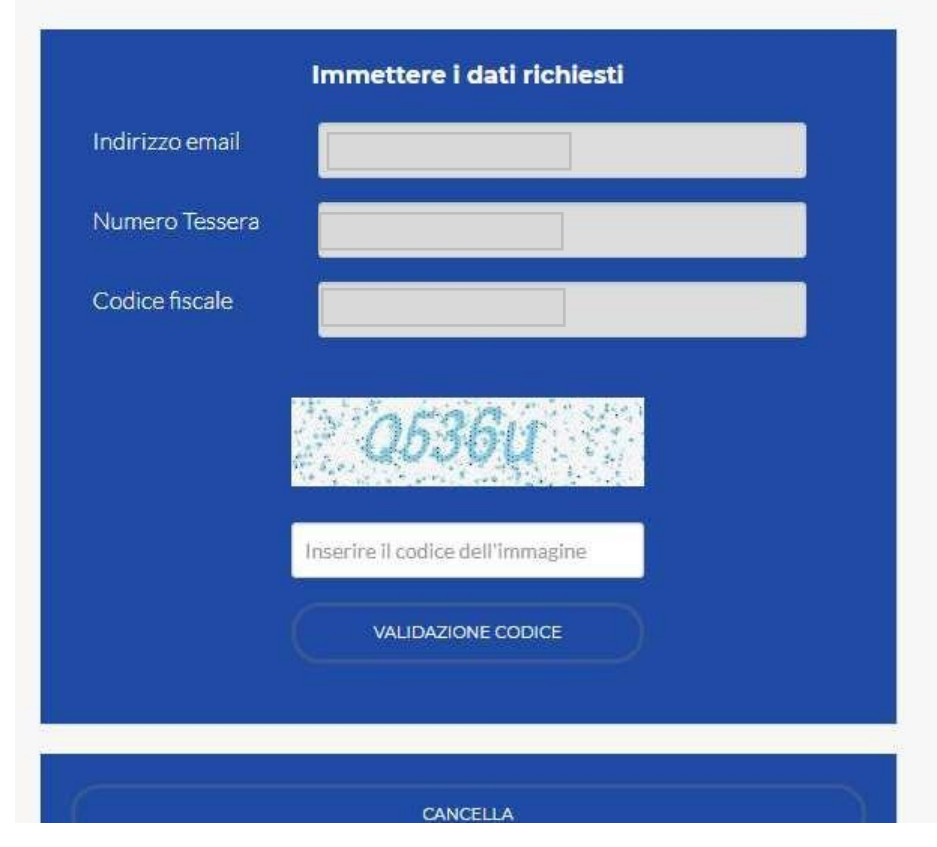

Inserito il codice cliccare su "Validazione Codice", se il codice inserito è valido, al tesserato verrà visualizzato il messaggio che riceverà una mail con il link per il completamento del recupero delle credenziali.

| Completamento recupero credenziali                                                                                                    |
|----------------------------------------------------------------------------------------------------|
| Verrà inviata una mail all'indirizzo A*B.EU con il link per il completamento del recupero<br>delle credenziali.<br>Da questo momento avete 48 ore per completare l'operazione, oltre questo limite,<br>dovrete ripetere il recupero delle credenziali.<br>http://localhost:50254/RecoveryCredential.aspx?<br>p=402cccf93086eb1c3dd0d2ee4030af4d06201dde7a7162bd9bfde8482c771882 |
| CANCELLA                                                                                                    |

In questo messaggio, solo per l'ambiente di test, viene visualizzato anche il link che si troverà l'utente nella mail.

Per completare il test copiare il link ed inserirlo nella barra dell'indirizzo del browser.

Quando si clicca sul link della mail, il tesserato verrà indirizzato alla pagina per il completamento del recupero credenziali dove viene visualizzata la propria username. Il tesserato dovrà inserire una password e la conferma password. Questo passo può essere usato per cambiare la propria password.

| Completame        | pletamento recupero credenzial |  |
|-------------------|--------------------------------|--|
|                   |                                |  |
|                   |                                |  |
| Complet           | tamento recupero credenziali   |  |
| Username          |                                |  |
|                   |                                |  |
| Nuova Password    |                                |  |
|                   |                                |  |
| Conferma password |                                |  |
|                   |                                |  |
|                   | CAMBIO PASSWORD                |  |
|                   |                                |  |
|                   |                                |  |
|                   |                                |  |

Alla conferma verrà mostrato il messaggio di completamento del recupero credenziali

| Completame        | ento recupero credenziali           |
|-------------------|-------------------------------------|
|                   |                                     |
| Comple            | etamento recupero credenziali       |
| Username          |                                     |
| Nuova Password    | •••••                               |
| Conferma password | •••••                               |
| La pass           | word è stata cambiata con successo. |

## Verifica correttezza mail.

La modifica di un indirizzo mail di un tesserato, genera l'invio di una mail per la verifica della correttezza. È anche possibile forzare l'invio di una mail senza doverla modificare, cliccando sull'apposito bottone posto a fianco della mail.

| Posta elettronica (*) | Invio Mail per validazione |
|-----------------------|----------------------------|
| Posta elettronica 2   |                            |
| Professione           |                            |

Quando i dati vengono salvati e l'indirizzo mail è stato modificato, verrà inviata la mail al tesserato per eseguire la verifica. Nel corpo della mail è presente un link che il tesserato deve cliccare per accedere alla conferma mail.

In ambiente di test, il link verrà esposto nel'area messaggi. Copiare il link ed inserirlo nella barra dell'indirizzo.

|   | Area riservata > TESSERATI > A         | nagrafica tesserati > Dettaglio anagrafica tesserati                                                  |                                 |
|---|----------------------------------------|----------------------------------------------------------------------------------------------------|---------------------------------|
| , | SALVA Salvataggio completato - linik o | onferma: http://localhost:50254/RecoveryCredential.aspx?p=724a39a7c90bbb4592abbe3328d9fd34aff52229004 | eeb1c2eeaecc824377ba0&confirm=y |
|   | Generale Dettagli Indirizzi Allegati   | Professionista Tesseramento Risultati Taglie                                                          |                                 |
|   | Cognome (*)                            | DANIFLI                                                                                               | Qualifica (*)                   |
|   | Nome (*)                               |                                                                                                    | Arbitro                         |

Alla conferma basta solo cliccare sul bottone Conferma.

| Conferma indirizzo mail |                         |  |
|-------------------------|-------------------------|--|
|                         |                         |  |
|                         | Conferma indirizzo mail |  |
| Username                |                         |  |
| Indirizzo email         |                         |  |
|                         | CONFERMA                |  |
|                         |                         |  |

A conferma avvenuta verrà mostrato il seguente messaggio.

# Conferma indirizzo mail Username Indirizzo email La mall è stata confermata con successo